# Que faire en fin d'année avec BCDI ? Étape 8 : Quelques propositions pour gérer les réservations, les prêts et les emprunteurs de votre base documentaire pour l'année suivante (Réseau scribe)

# Table des matières

| 1- Vérifier si tous vos emprunteurs ont un statut1                                              | L |
|-------------------------------------------------------------------------------------------------|---|
| 2- Gérer la table des réservations : rendre anonyme les réservations                            | 2 |
| 3- Gérer la table des prêts pour les élèves : rendre anonyme les prêts en juin ou en septembre3 | ; |
| 4- Gérer la table des prêts pour les élèves : Vérifier si tous les élèves ont rendu TOUS les    |   |
| documents empruntés au CDI, imprimer la liste des prêts en retard5                              | 5 |
| 5- Gérer la table des emprunteurs : choisir 1 des 2 possibilités suivantes5                     | j |
| 5-1 : Ne pas supprimer les emprunteurs de votre base                                            | ; |
| 5-2 : Supprimer les emprunteurs de votre base                                                   | 5 |
| 5-2-1 : Faire le retour fictif des documents non rendus                                         | 5 |
| 5-2-2 : Supprimer toutes les fiches des emprunteurs Elève de votre base                         | 5 |
| 5-2-3 : Supprimer la fiche des autres emprunteurs partis de l'établissement (autre que Elève,   |   |
| supprimés au paragraphe 5-2-2) de votre base                                                    | 5 |
| 6- Faire une reconstruction de la base documentaire afin de réorganiser les index               | 1 |
| 7- A la fin de toutes ces opérations sauvegarder BCDI sur un support externe                    | 1 |

## Remarques :

### - Sauvegarder la base Principale (=data) avant chaque opération

(Cf. fiche en ligne sur le site Espace Doc Web de l'Académie de Lyon)

- En fin d'année scolaire, cette fiche permet de rendre anonymes vos réservations, vos prêts (<u>ou pas</u>) et de mettre à jour (<u>ou pas</u>) vos emprunteurs

- Pour l'insertion de la base élèves à partir de SCONET ou de l'ENT, attendre la nouvelle fiche de septembre

- La fenêtre permet de noter le résultat de votre recherche.

### 1- Vérifier si tous vos emprunteurs ont un statut

- <u>Vérifier si le champ interrogé n'est pas rempli</u> : pour chaque équation, utiliser :

   soit le menu Gestion du fonds / Harmonisation de la base / Mettre en cohérence / Base documentaire = Choix A
  - soit poser vos propres équations de recherche = Choix B
- Rechercher si le champ « Statut M.» est vide dans la table Emprunteurs

#### - Choix A :

- Cliquer sur le menu Gestion du fonds / Harmonisation de la base / Mettre en cohérence / Base documentaire / Onglet Harmonisations manuelles / 7- Emprunteurs

- Sélectionner 1- Statut non renseigné
- L'équation est : Statut M. = vide

- Choix B

- Cliquer sur le menu Recherche / Recherche Gestionnaire / Emprunteurs
- Poser l'équation : Statut M. = vide

Espace Doc web de l'Académie de Lyon

- Proposition de correction : Si des fiches sont trouvées : remplir le champ « Statut M.»
  Si la rénerate set 0 : la terrent bien
  - Si la réponse est 0 : tout va bien
  - Si la réponse n'est pas 0, rajouter les statuts manquants

### 2- Gérer la table des réservations : rendre anonyme les réservations

#### Remarques :

- Après avoir rendu anonyme les réservations, il sera toujours possible d'éditer des statistiques pour une année scolaire ou sur plusieurs années scolaires

Pour rendre les réservations anonymes, il faut sélectionner ou créer un emprunteur anonyme auquel seront rattachés les réservations à rendre anonymes
Seules les réservations transformées en prêt ou annulées seront affectées par cette fonctionnalité

• Sélectionner un emprunteur anonyme ou créer un emprunteur anonyme :

Cliquer dans le menu Gestion du prêt, sur Rendre anonyme puis sur Réservations
 La fenêtre « Rendre anonyme les réservations prêtées ou annulées entre deux dates » s'ouvre

| *??       Rendre anonyme les réservations prêtées ou annulées entre deux dates.       ×                                                                                         |        |                  |                   |  |  |
|----------------------------------------------------------------------------------------------------|--------|------------------|-------------------|--|--|
| Réservations prêtées ou annulées                                                                                                    |        |                  |                   |  |  |
| Emprunteur anonyme :                                                                                                    |        |                  | Voir, saisir      |  |  |
| Début de période : 01/09/20                                                                                                    | 15 💷 🔻 | Fin de période : | 06/07/2016        |  |  |
| Statut                                                                                                    |        |                  |                   |  |  |
| <ul> <li>Administratif</li> <li>Agent</li> <li>Assistant d'éducation</li> <li>Autre</li> <li>Documentaliste</li> <li>Elève</li> <li>Enseignant</li> <li>Vie scolaire</li> </ul> |        |                  |                   |  |  |
| Autres critères                                                                                                    |        |                  |                   |  |  |
| Classe                                                                                                    |        |                  |                   |  |  |
| Emprunteur sélectionné :                                                                                                    |        |                  | Voir, saisir      |  |  |
| Confirmer chaque chang                                                                                                    | jement |                  |                   |  |  |
| Tout sélectionner                                                                                                    |        | Ren              | dre anonyme 🛛 🔇 👔 |  |  |

- Pour créer un emprunteur anonyme, cliquer sur le bouton Voir, saisir
- Donner un nom significatif : exemple : Réservations des élèves en 2015/2016

Noter que le champ « Type emprunteur » est renseigné par la valeur « Anonyme »

- Cliquer sur le bouton 🛄 « Enregistrer la fiche »

- Une fenêtre « Information » s'ouvre et affiche le message « Création d'un emprunteur : N° enregistrement : ... »

- Cliquer sur le bouton « OK »

- Cliquer sur le bouton (Retourner dans la fiche d'origine en créant un lien entre les fiches »

### • <u>Rendre les réservations anonymes</u> :

- Indiquer une date de « **Début de période** » (par défaut la date de la plus ancienne réservation) et une date de « **Fin de période** » (par défaut la date du jour)

exemple : « Début de période » : 01/09/2015 et « Fin de période » : 31/08/2016

- Cocher le statut Elève
- Cliquer sur le bouton Rendre anonyme

#### - Ne pas décocher « Confirmer chaque changement »

- La fenêtre « Confirmation » s'ouvre et affiche le message « Attention ! Vous allez rendre anonyme : ZZZ fiches(s) réservations. Voulez-vous continuer ? »

- Noter votre résultat

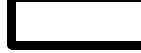

- Cliquer sur le bouton « OUI »
- La fenêtre « Confirmation » s'ouvre et affiche le message « Changer ? »

- Cliquer sur le bouton « **Oui** » remplacera le nom de l'emprunteur par l'emprunteur anonyme sélectionné et cliquer sur le bouton « **Oui pour tout** » remplacera tous les emprunteurs sélectionnés par l'emprunteur anonyme

- Recommencer la même procédure pour les autres statuts
- Cliquer sur « Quitter l'action en cours » pour fermer la fenêtre « Rendre anonyme les réservations prêtées ou annulées entre deux dates »

# <u>3- Gérer la table des prêts pour les élèves : rendre anonyme les prêts en juin ou en septembre</u>

Remarques :

- <u>Si vous ne supprimez pas vos emprunteurs de la base en juin</u>, l'opération permettant de rendre anonyme les prêts peut être faîte à la rentrée en septembre lors de la mise à jour de vos emprunteurs par le menu Gestion du prêt / Gestion des emprunteurs / Mettre à jour
- <u>Si vous supprimez vos emprunteurs de la base en juin</u>, l'opération permettant de rendre anonyme les prêts doit être faîte avant la suppression de vos emprunteurs (= paragraphe 5-2)

- Après avoir rendu anonyme les prêts, il sera toujours possible d'éditer des statistiques pour une année scolaire ou sur plusieurs années scolaires

- Pour rendre les prêts anonymes, il faut sélectionner ou créer un emprunteur anonyme auquel seront rattachés les prêts à rendre anonymes.

- Lorsque les prêts sont rendus anonymes, l'historique des prêts de chaque emprunteur est vidé de son contenu

- <u>Seuls les prêts retournés peuvent être rendus anonymes</u>

- Sélectionner un emprunteur anonyme ou créer un emprunteur anonyme :
- Cliquer dans le menu Gestion du prêt, sur Rendre anonyme puis sur Prêts

- La fenêtre « Rendre anonyme les prêts retournés entre deux dates » s'ouvre

| ଞ୍ଚି Rendre anonyme les prêts                                                                                                    | retournés entre deux date                                   | s.                                                      |                               | ×                                      |  |  |
|----------------------------------------------------------------------------------------------------|-------------------------------------------------------------|---------------------------------------------------------|-------------------------------|----------------------------------------|--|--|
|                                                                                                    |                                                             | Prêts retournés                                         |                               |                                        |  |  |
| Emprunteur anonyme :                                                                                                    |                                                             |                                                         |                               | Voir, saisir                           |  |  |
| Début de période : 01/09/2                                                                                                    | 015 💷 🔻                                                     | Fin de période                                          | e : 06/07/2                   | 016 🔍 🗸                                |  |  |
| Statut                                                                                                    |                                                             |                                                         |                               |                                        |  |  |
| Administratif                                                                                                    |                                                             |                                                         |                               |                                        |  |  |
| Assistant d'éducation                                                                                                    |                                                             |                                                         |                               |                                        |  |  |
| Autre     Documentaliste                                                                                                    |                                                             |                                                         |                               |                                        |  |  |
| Elève                                                                                                    |                                                             |                                                         |                               |                                        |  |  |
| Enseignant Vie scolaire                                                                                                    |                                                             |                                                         |                               |                                        |  |  |
|                                                                                                    |                                                             |                                                         |                               |                                        |  |  |
|                                                                                                    |                                                             |                                                         |                               |                                        |  |  |
| Autres critères                                                                                                    |                                                             |                                                         |                               |                                        |  |  |
| Classe                                                                                                    |                                                             |                                                         |                               |                                        |  |  |
| Emprunteur sélectionné :                                                                                                    |                                                             |                                                         |                               | Voir, saisir                           |  |  |
| Confirmer chaque cha                                                                                                    | ngement                                                     |                                                         |                               |                                        |  |  |
| Tout sélectionner                                                                                                    |                                                             |                                                         | Rendre anonyr                 | ne 🚫 🕜                                 |  |  |
| <ul> <li>Donner un nom significatif : <u>exemple</u> : Prêts des élèves en 2015/2016</li> <li>Noter que le champ « Type emprunteur » est renseigné par la valeur « Anonyme »</li> </ul>     |                                                             |                                                         |                               |                                        |  |  |
| - Cliquer sur le bouton 🖭 « Enregistrer la fiche »                                                                                                    |                                                             |                                                         |                               |                                        |  |  |
| - Une fenêtre « Information » s'ouvre et affiche le message « Création d'un emprunteur : N<br>enregistrement : »                                                                            |                                                             |                                                         |                               |                                        |  |  |
| - Cliquer sur le bouton « <b>OK</b> »                                                                                                    |                                                             |                                                         |                               |                                        |  |  |
| -Cliquer sur le bouton 🋐 « Retourner dans la fiche d'origine en créant un lien entre les fiches                                                                                             |                                                             |                                                         |                               |                                        |  |  |
| • <u>Rendre les prêts a</u>                                                                                                    | nonymes :                                                   |                                                         |                               |                                        |  |  |
| <ul> <li>Indiquer une date de « Début de période » (par défaut la date du plus ancien prêt non rendu<br/>anonyme) et une date de « Fin de période » (par défaut la date du jour)</li> </ul> |                                                             |                                                         |                               |                                        |  |  |
| exemple : « Début de période » : 01/09/2015 et « Fin de période » : 31/08/2016                                                                                                    |                                                             |                                                         |                               |                                        |  |  |
| - Cocher le statut                                                                                                    | Elève                                                       |                                                         |                               |                                        |  |  |
| - Cliquer sur le bout                                                                                                    | ton Rendre anonym                                           | ne                                                      |                               |                                        |  |  |
| - Ne pas décocher                                                                                                    | «Confirmer chaque                                           | changement »                                            |                               |                                        |  |  |
| <ul> <li>La fenêtre « Cor<br/>anonyme : ZZZ fic</li> </ul>                                                                                                    | nfirmation » s'ouvre<br>hes(s) Prêts. Voulez                | et affiche le message «<br>-vous continuer ? » : cliqu  | Attention !                   | Vous allez rendr<br>on « OUI »         |  |  |
| - La fenêtre « Confirmation » s'ouvre et affiche le message « Changer ? »                                                                                                    |                                                             |                                                         |                               |                                        |  |  |
| <ul> <li>Cliquer sur le bo<br/>sélectionné et cliqu</li> </ul>                                                                                                    | outon <b>« Oui</b> » rempla<br>er sur le bouton <b>« Ou</b> | acera le nom de l'emprun<br>i pour tout » remplacera to | teur par l'en<br>us les empru | nprunteur anonym<br>nteurs sélectionné |  |  |

par l'emprunteur anonyme

- <u>Recommencer la même procédure pour les autres statuts</u>
- Cliquer sur « Quitter l'action en cours » pour fermer la fenêtre «Rendre anonyme les prêts retournés entre deux dates »

# <u>4- Gérer la table des prêts pour les élèves : Vérifier si tous les élèves ont rendu TOUS les documents empruntés au CDI, imprimer la liste des prêts en retard</u>

- Cliquer sur le menu Gestion du prêt, sur Gestion des retards puis sur Envoi de rappels
- Poser l'équation : Statut M. = ~Elève~
- Pour classer vos fiches : dans « Classer les fiches par », cliquer sur Classe et Emprunteur pour obtenir : 1 > : Classe puis 2 > : Emprunteur
   Le « Format » est automatiguement paramétré sur « Lettre de rappel »
- Cliquer sur le bouton 🚱 « Lancer la recherche »
- Une fenêtre « **Date** » s'ouvre avec le message : « **Date limite : zz/zz/zzzz** » (Il est conseillé de mettre une autre date : par exemple : 31/08/2016 pour des prêts effectués durant l'année scolaire 2015/2016)
- Cliquer sur le bouton « OK »
- Une fenêtre « Information » s'ouvre et affiche le message : «Nombre de fiches trouvées : ZZZ »

Noter votre résultat

- Cliquer sur le bouton « OK »
- Cliquer sur le bouton ( Voir les fiches trouvées ou les éditer »
- Une fenêtre « Envoi d'une lettre : » s'ouvre
- Décocher « **Une à une** » : <u>le modèle utilisé devient ListeRappels.htm. Noter que le bouton « Editer »</u> permet de modifier vos lettres de rappel.
- Cocher « Imprimante » pour imprimer les rappels
- Cliquer sur le bouton « **OK** »
- Une fenêtre « confirmation » s'ouvre et affiche le message suivant : « Augmenter de 1 le nombre de rappels ? »
- Cliquer sur le bouton « Non »
- La fenêtre « Imprimer » s'ouvre : cliquer sur le bouton « Imprimer »

# 5- Gérer la table des emprunteurs : choisir 1 des 2 possibilités suivantes

## 5-1 : Ne pas supprimer les emprunteurs de votre base

<u>Remarque</u> : Si vous ne supprimez pas vos emprunteurs, vous pourrez les mettre à jour avec la fonction « Mettre à jour » à la rentrée en septembre

# 5-2 : Supprimer les emprunteurs de votre base

<u>Remarques</u> : il peut être utile de supprimer les emprunteurs de votre base :

- si vous ne connaissez pas la base
- ou si votre base emprunteurs pose problèmes : doublons, problèmes d'insertion lors des années précédentes ...

# 5-2-1 : Faire le retour fictif des documents non rendus

- <u>Reprendre le paragraphe 4</u>
- <u>Faire le retour «fictif» des documents non rendus</u> en cliquant dans le menu Gestion du prêt, puis sur Prêts, retours, prolongations, réservations

<u>Remarque</u> : Lors de l'insertion des nouveaux élèves à la rentrée en septembre, ne pas oublier de ré-attribuer ces prêts aux élèves encore présents dans l'établissement.

# 5-2-2 : Supprimer toutes les fiches des emprunteurs Elève de votre base

### <u>ATTENTION : Avant de supprimer vos emprunteurs, il faut rendre anonyme leurs</u> <u>prêts (= Cf . Paragraphe 3)</u>

- Cliquer dans le menu Gestion du prêt, sur Gestion des emprunteurs puis sur Rechercher
- Poser l'équation suivante Statut M. = ~Elève~
- Cliquer sur le bouton 🞯 « Lancer la recherche »
- Une fenêtre « Information » affiche le «nombre de fiches trouvées : « ZZZ»

Noter votre résultat

- Cliquer sur le bouton « OK »
- Cliquer sur le bouton 
   Supprimer les fiches sélectionnées »
- Une fenêtre « Confirmation » affiche le message « Vous allez supprimer ZZZ fiche(s) : confirmez »
- Cliquer sur le bouton « **Oui** » pour confirmer
- La fenêtre « Confirmation » s'ouvre et affiche le message « Affichage des fiches »
- Cliquer sur le bouton « Oui »
- La fenêtre « Confirmation » s'ouvre et affiche le message « Suppression ? »
- Cliquer sur le bouton « **Oui** » supprimera une fiche emprunteur et cliquer sur le bouton « **Oui pour** tout » supprimera toutes les fiches emprunteurs sélectionnées

# 5-2-3 : Supprimer la fiche des autres emprunteurs partis de l'établissement (autre que Elève, supprimés au paragraphe 5-2-2) de votre base

<u>ATTENTION : Avant de supprimer vos emprunteurs, il faut rendre anonyme leurs</u> <u>prêts (= Cf . Paragraphe 3)</u>

# <u>Remarque</u>: Il est <u>impossible</u> de supprimer un emprunteur <u>s'il n'a pas rendu tous</u> <u>ces documents au CDI</u>

- Cliquer dans le menu Gestion du prêt, sur Gestion des emprunteurs puis sur Rechercher
- Poser l'équation suivante : Statut M. = rempli
- Pour classer vos fiches : dans « Classer les fiches par », cliquer sur Emprunteur pour obtenir : 1
   >: Emprunteur
- Pour visualiser votre résultat : dans « Format », cocher le bouton « Fiches en ligne »
- Cliquer sur le bouton 🚱 « Lancer la recherche »
- Une fenêtre « Information » affiche le «nombre de fiches trouvées : ZZZ»
- Cliquer sur le bouton « OK »
- Cliquer sur le bouton () « Voir les fiches trouvées ou les éditer »
- La fenêtre « Edition des emprunteurs » s'ouvre
- Double cliquer sur l'emprunteur à supprimer
- La fenêtre « Edition des tables > Emprunteurs » s'ouvre
- Cliquer sur le bouton Supprimer la fiche affichée »

<u>Premier cas</u> : des prêts ont été faits et rendus pour cet emprunteur (= le bouton « Liste Prêts » affiche un chiffre égal ou supérieur à « 1 » : une fenêtre « **Confirmation** » affiche le message « **Entraîne la suppression de ZZZ fiches(s) Prêts ; Supprimer la fiche ?** »

- Cliquer sur le bouton « **Oui** » pour confirmer
- La fenêtre « Information » s'ouvre et affiche le message « Suppression de ZZZ fiche(s) Prêts »
- Cliquer sur le bouton « OK»

<u>Deuxième cas</u> : pas de prêt pour cet emprunteur (= le bouton « Liste Prêts » ne s'affiche pas) : une fenêtre « **Confirmation** » affiche le message « **Supprimer la fiche ?** »

• Cliquer sur le bouton « Oui » pour confirmer

# 6- Faire une reconstruction de la base documentaire afin de réorganiser les index

- Cliquer dans le menu Outils, sur Gestion des bases
- La fenêtre « Gestion des bases » s'ouvre
- Cliquer sur le bouton « Reconstruire une base »
- La fenêtre « Base à reconstruire ?» s'ouvre
- Cliquer sur le bouton « Principale »
- Une fenêtre « Confirmation » s'ouvre et affiche le message : « Opération pouvant être longue : confirmez-vous ? »
- Cliquer sur le bouton « Oui »
- La fenêtre « Avertissement » s'ouvre et affiche le message « Reconstruction terminée »
- Cliquer sur le bouton « **OK** »
- Cliquer sur « Quitter l'action en cours » pour fermer la fenêtre « Gestion des bases »

#### 7- A la fin de toutes ces opérations sauvegarder BCDI sur un support externe

Sauvegarder l'intégralité de BCDI abonnement et/ou sauvegarder la base Principale (data) sur une clé USB (Cf. fiche en ligne sur le site Espace Doc Web de l'Académie de Lyon)